# Provider Portal – Adding a new child to a headcount

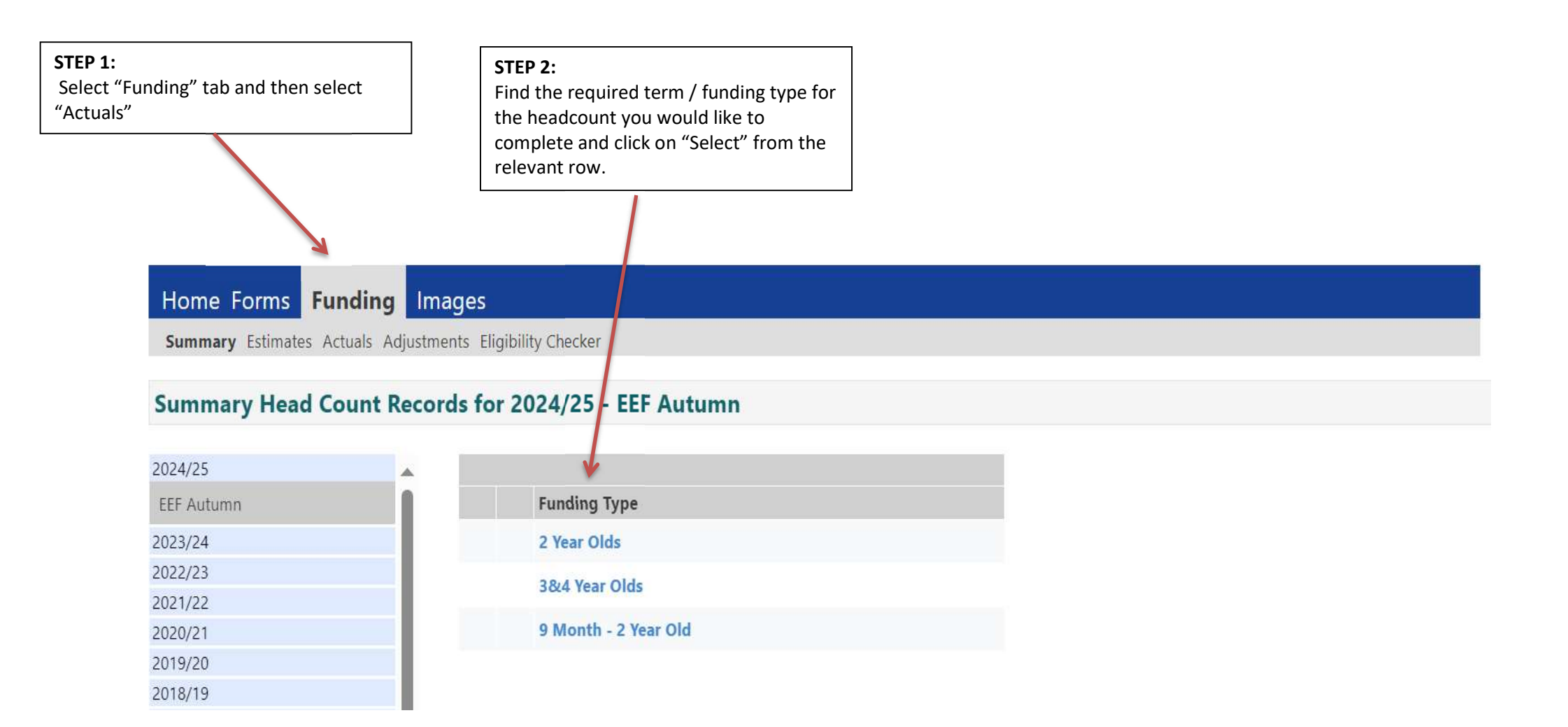

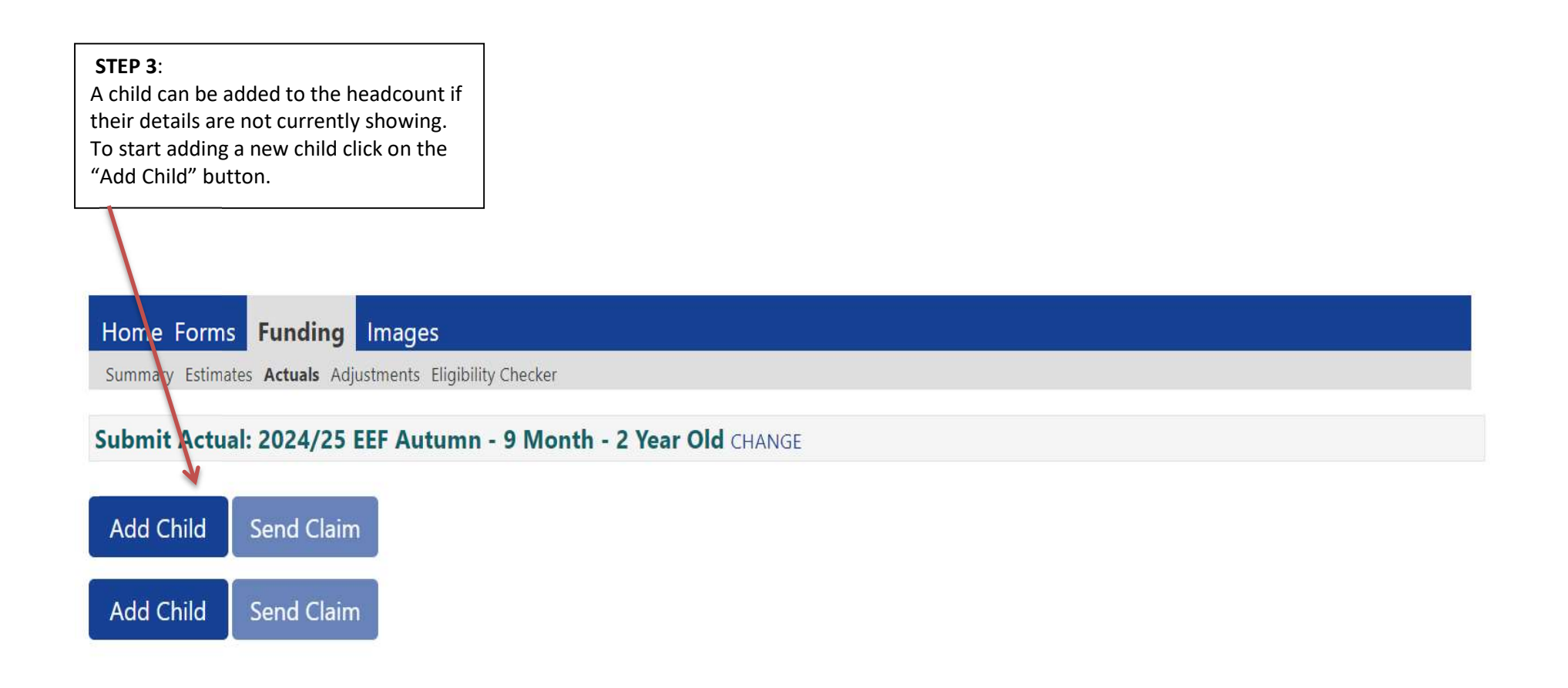

#### STEP 4:

The first set of information to enter relates to the details of the child. Mandatory fields are shown in bold text and have an \* at the end. It is a statutory requirement to check a child's date of birth before making a claim for funding. Please tick the "Proof of DOB" to confirm that you have seen the original birth certificate and a copy is held by the setting.

### Home Forms Funding Images

Summary Estimates Actuals Adjustments Eligibility Checker

Child Details Parent / Carer Details Funding Details Documents

| Child Details     |                     |         | Search for an Address |        |
|-------------------|---------------------|---------|-----------------------|--------|
| Forename*         | 1                   |         | Primary               |        |
| Middle Name       |                     |         | Postcode*             |        |
| Surname*          |                     | 1       |                       | Search |
| DOB*              |                     |         |                       |        |
| Proof of DOB      |                     | <u></u> | Address               |        |
| Gender*           | 🗆 Male 🗆 Female     |         | Address Line 1*       |        |
| Preferred Surname |                     |         | Address Line 2        |        |
| Ethnicity         | <unknown></unknown> | ~       | Address Line 3        |        |
| SEN COP Stage     | <unknown></unknown> | ~       | Locality              |        |
|                   |                     |         | Town                  |        |
|                   |                     |         | County                |        |
|                   |                     |         | Postcode*             |        |

| STEP 5:<br>Click on the "Parent/Carer Details" tab to add the information requir<br>complete an Early Years Pupil Premium (EYPP) check or to add an eli<br>code. The parent date of birth is mandatory for an EYPP check.                                         | red to<br>igibility                                                                         |                                                                                             |
|----------------------------------------------------------------------------------------------------|---------------------------------------------------------------------------------------------|---------------------------------------------------------------------------------------------|
| You must obtain consent from the parent/carer. Failure to tick the co<br>box will result in no eligibility code check or EYPP check being carried                                                                                                    | onsent<br>d out.                                                                            |                                                                                             |
| Home Forms Funding Images                                                                                                    |                                                                                             |                                                                                             |
| Summary Estimates Actuals Adjustments Eligibility Checker                                                                                                    |                                                                                             |                                                                                             |
| Child Details Parent / Carer Details Funding Details Documents                                                                                                    |                                                                                             |                                                                                             |
| Entering Parent/Carer details enables us to check whether the child is eligil<br>expanded hours.<br>Please ensure you input details for all records that have given their permiss<br>that the correct consent boxes are selected as per the usage of the details. | ble for Early Years Pupil Premium (EYPP) fu<br>sion to do so, as this ensures you receive t | Inding, and whether the child is eligible for<br>the additional funding. Please also ensure |
| Forename                                                                                                    | Forename                                                                                    |                                                                                             |
| Surname                                                                                                    | Surname                                                                                     |                                                                                             |
| DOB                                                                                                    | DOB                                                                                         |                                                                                             |
| Email                                                                                                    | Email                                                                                       |                                                                                             |
| Contact Number                                                                                                    | Contact Number                                                                              |                                                                                             |
| □ NI or □ NASS Number                                                                                                    | □ NI or □ NASS Number                                                                       |                                                                                             |
| Tick to give consent to Eligibility EYPP<br>Checking for Working Family Eligibility                                                                                                    | Tick to give consent to Eligibility<br>Checking for                                         | <ul> <li>EYPP</li> <li>Working Family Eligibility</li> </ul>                                |
| *denotes mandatory fields                                                                                                    |                                                                                             |                                                                                             |

STEP 6: Click on the "Funding Details" tab.

Click on the "Default Term Dates" button to populate the "Term Start Date" and "Term End Date" fields.

Enter the number of weeks that the child is attending during the term. Further information on the number of weeks in a term can be found on the EEF webpages.

#### Home Forms Funding Images

Summary Estimates Actuals Adjustments Eligibility Checker

STEP 7: Select the "Present During Census" checkbox if you know they are present at headcount. Select the "Attends Two Days or More" checkbox as appropriate. If you don't select this box and enter more than 10 hours you will get an error message to select this box.

Select Yes or No for the "Nominated for DAF" field (this is the Disability Access Fund). Please send relevant paperwork as per the DAF guidance on the EEF webpages.

If a child is going to stretch their funding please ensure the Stretching Entitlement box is checked.

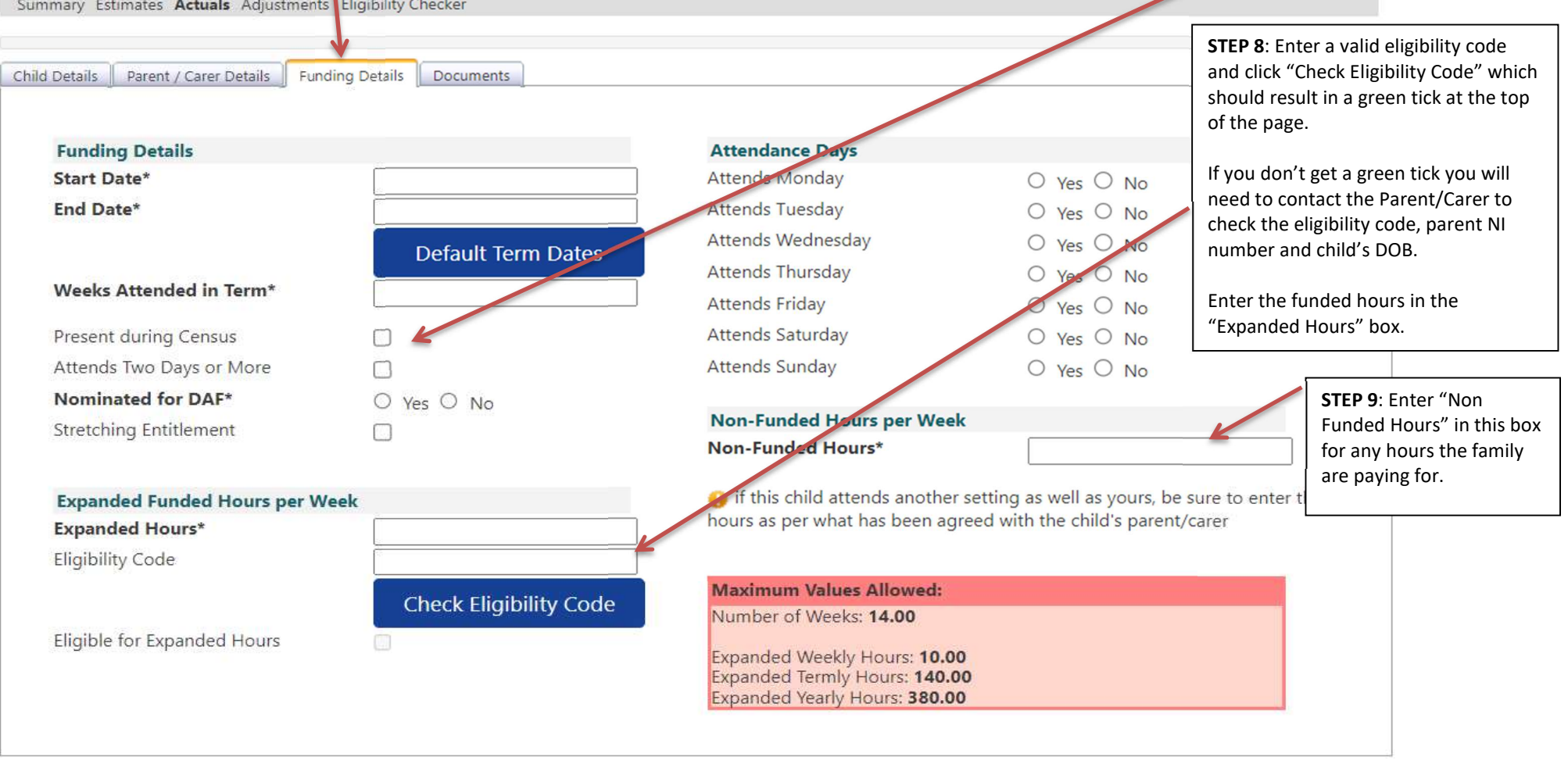

**STEP 10**: If you intend to claim DAF for a child please click in Documents section and upload the child's current Disability Living Allowance award letter and current Parental Declaration Form to show that the Parent/Carer has nominated you for DAF.

You can skip this step if you don't intend to claim DAF for the child.

## Home Forms Funding Images

Summary Estimates Actuals Adjustments Eligibility Checker

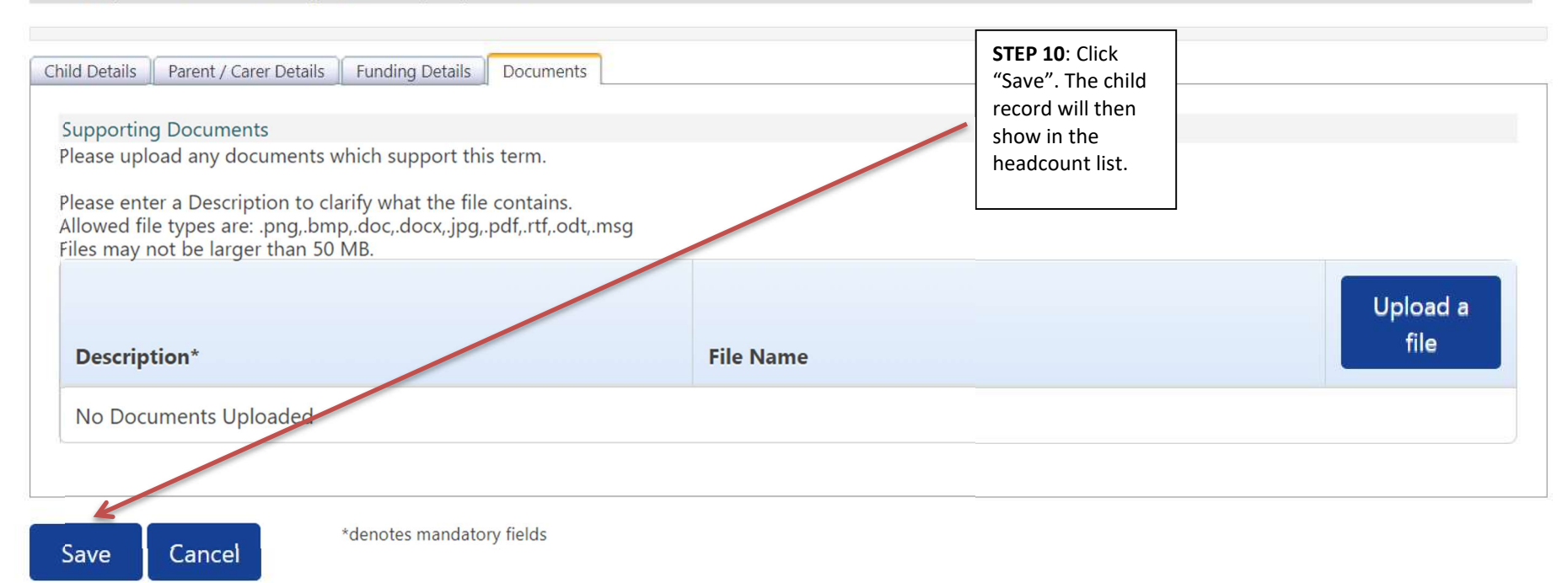

**NEXT STEPS:** When the child details have been added the "Send Claim" button will be available. Please do not submit the headcount claim to SMBC prior to headcount day (details of which can be found in the term funding pack issued by the FIS Team).

When the send claim button is clicked only the records that have been changed since the previous submission will be passed to SMBC.

When the details have been submitted the status of the records that have been submitted will change to "New, Awaiting LA Download". The status will disappear once the claim has been authorised by the FIS Team.